## LATROBE LEISURE

Below are instructions on how to enroll into the School Holiday Program – require FAQ to be listed on the website

Enrolling into LEISURE SCHOOL HOLIDAY PROGRAM

## NEW TO LEISURE ...

- 1. From Leisure website https://www.latrobe.vic.gov.au/leisure
- 2. Click join now > choose location > select 'swimming lessons'
- 3. Create a free/guardian account to enroll student > click next
- 4. Complete parent / guardian details
- 5. Click 'go to client portal'
- 6. Click 'book' > click 'learn to swim'
- 7. Check location matches your preference
- 8. Filter for 'any semester'
- 9. Click 'Latrobe Leisure School Holiday program Spring 2024'
- 10. Add new family member (each student needs to be added)
- 11. Click 'enrol now' > proceed to payment

Payment must be made at time of booking (do not select 'cash' option)

## BEEN WITH LEISURE BEFORE

## AT ANY TIME FOR ANY PROGRAM PREVIOUSLY

From Leisure website https://www.latrobe.vic.gov.au/leisure

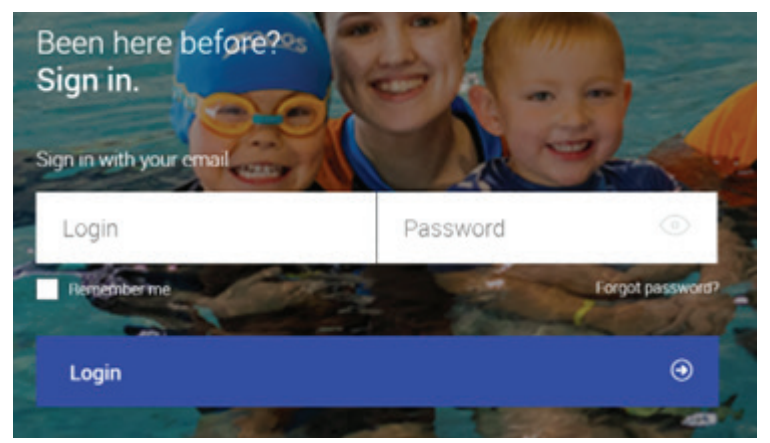

Select 'Forgot password'

Enter email address > submit

You will be sent and email titled "reset password" with a link to re-set your password

Follow link to create password – this will be password for all future logins to the online customer portal for all Leisure services

Follow steps 5-11 above